## 2-1 載入 DEM

 我們可以在政府資料開放平臺(https://data.gov.tw/)用 DEM 關鍵字搜尋資料, 並下載 20 公尺網格數值地形模型資料。

| • ② 政府資料<br>DATA.GOV:                | 開放平臺<br>TW                        | 全部資料集 互動専區▼ 最新游息 諮詢小網 開於平園▼ ENGLISH                                                                                                    | 愛入/註冊 ^ |
|--------------------------------------|-----------------------------------|----------------------------------------------------------------------------------------------------|---------|
|                                      | 首頁 > 資料集 > 查詢資料                   | 14: DTM                                                                                                    |         |
|                                      |                                   | 输入您超要搜尋的翻鍵字(資料集) Q                                                                                                    |         |
|                                      | (                                 | 實料集 (2)  -  -  -  -  -  -  -  -  -  -  -  -  -                                                                                                    | Π       |
|                                      | 中央機關<br>                          | <ul> <li>諸選條件: ★ DTM<br/>排序方式: ◆上編目環球至面<br/>天2第,本頁郵示1-2第</li> <li>內政部20公尺網格問題的數值地形模型頁题</li> <li>全臺總20公尺網格問題的數值地形模型頁题</li> <li>全臺總20公尺網格問題的數值地形模型 (DTM)資料,每一個網格點記錄該點之平面坐標與高程資料<br/>主要欄位規聘: DEM &lt; DTM</li> <li>地收司 / 注釋資料更新時間: 2017/09/06 14:37</li> <li>其值</li> <li>● 27986 ▲ 11604 Q 20</li> </ul> |         |
| https://doita.com/shufdal.wef/216430 | <u>端屋及遷徙</u> (2)<br>檔案格式<br>其他(2) | 内政部100公尺網格數值地形模型資料<br>内含全豪減100公尺網格之數值高程模型(DEM)及數值地表模型(DSM)資料<br>主要欄位說明:數值高程模型之三遙坐標實料(N、E、h)<br>地取司/詮標資料更新時間:2017/09/04 14:09<br><u> 民</u> 他<br>● 8325 ▲ 1049 ♀ 5                                                                                                    |         |

 下載完 DEM 後,我們可以點選左側工具列中的加入影像圖層,來載入 DEM 資料,但可發現最高高度為 2666 公尺,並非三千多公尺。此時可以選擇 DEM 圖層,點擊滑鼠右鍵,選擇屬性。

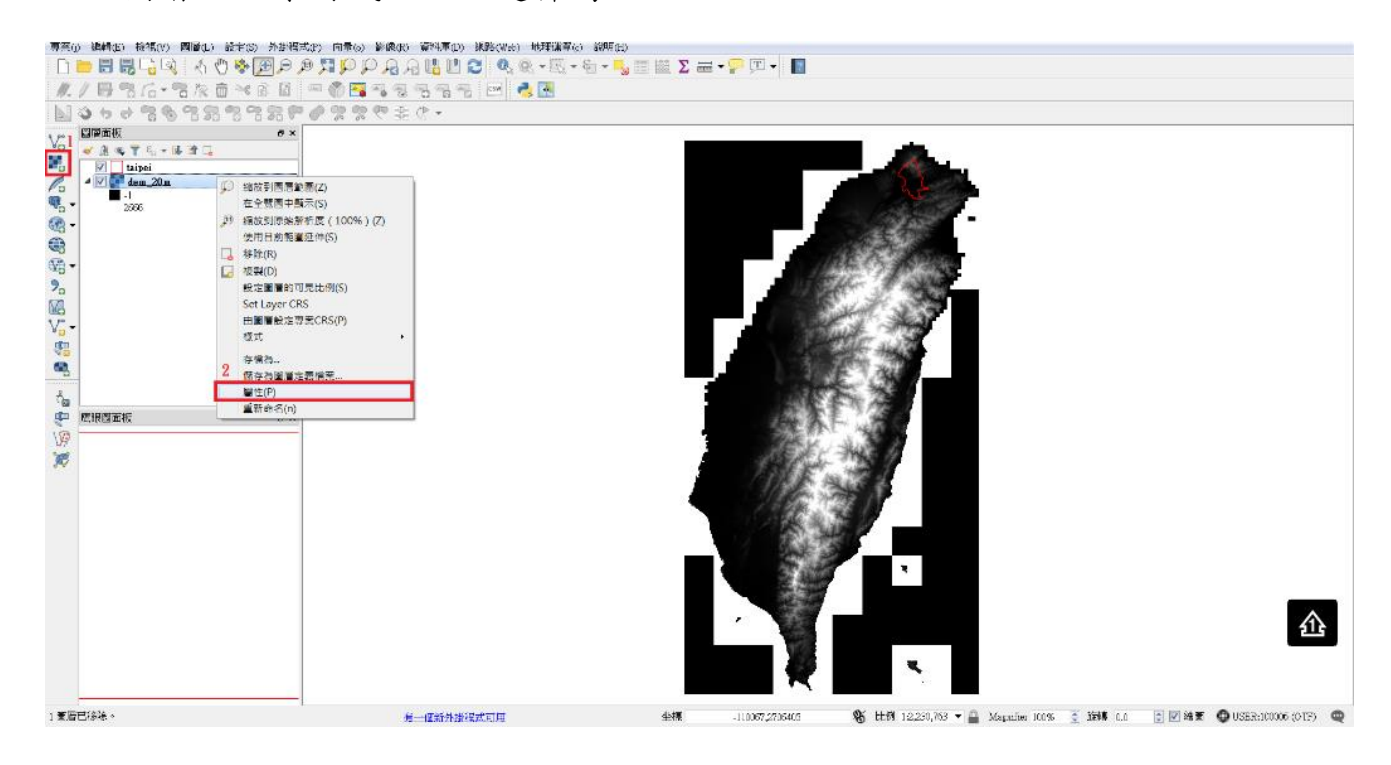

 進入屬性,選擇樣式。並在載入最小/最大值設定,選擇最小/最大,可發現 此時台灣地區 DEM 高度最小為-19 公尺,最大為 3689 公尺。

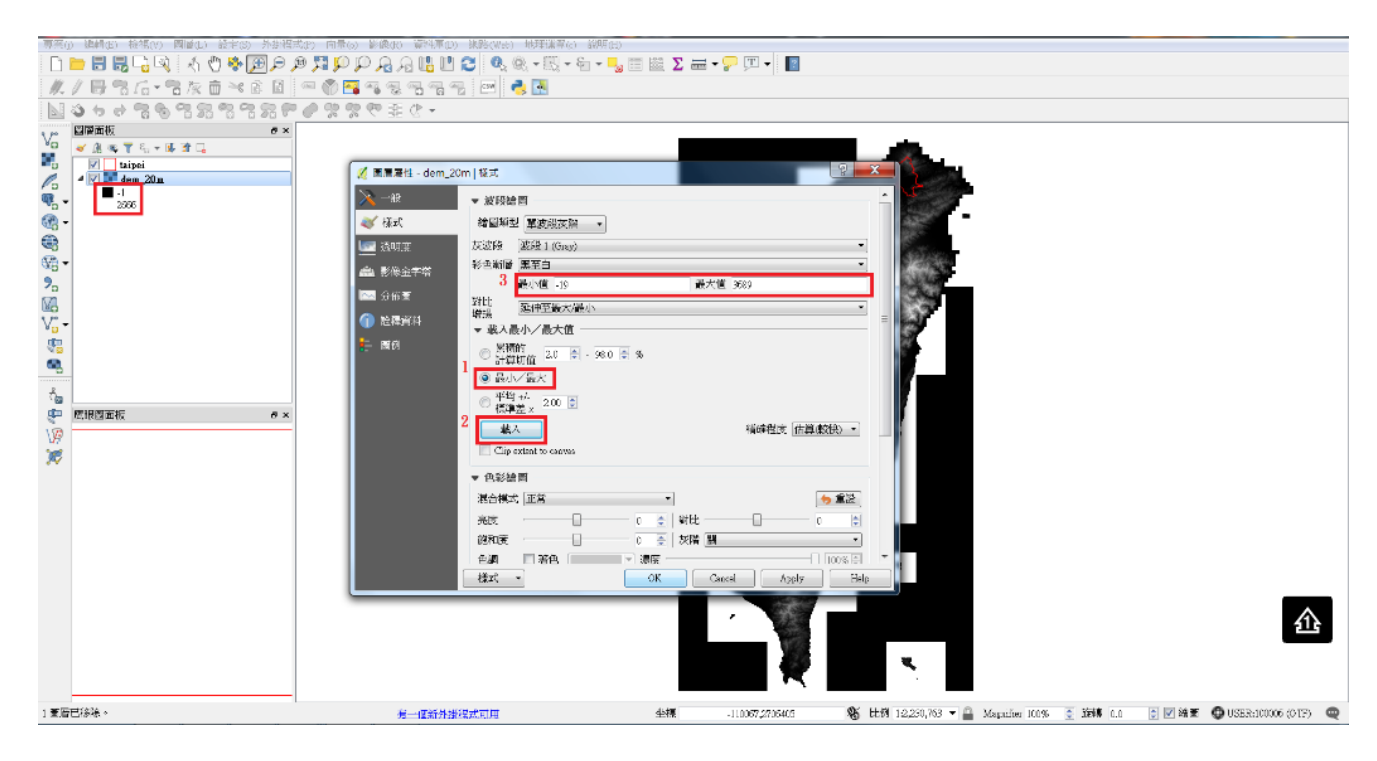